## User Manual for IFFCO SAHAKAR UDAAN

## Table of Contents

| 2  |
|----|
| 5  |
| 6  |
| 9  |
|    |
|    |
| 14 |
| 16 |
|    |

#### Installation

For Android Users :

For Android phone the App is available in google play store with the name IFFCO SAHAKAR UDAAN or you can use the following link

https://play.google.com/store/apps/details?id=com.iffco\_kisan\_drone

For iOS Users:

IFFCO SAHAKAR UDAAN App is to be downloaded / updated as per the details given below.

## Steps to install IFFCO SAHAKAR UDAAN on iPhone / iPad for first time without AppStore

- 1. Goto <u>https://mapp.iffco.coop/iosAppLink</u> from Safari Browser of your device.
- 2. Click on the IFFCO Kisan Drone image as shown in the fig below

3. You will see an icon in your applications having title loading.Let it download completely.

4. If you are installing App first time, you have to trust IFFCO certificate. Steps are as under:

- i. Goto Settings of your iPhone or iPad.
- ii. Goto General and then Profile and Device Management
- iii. You will see a certificate as INDIAN FARMERS FERTILISER COOPERATIVE
- iv. Trust the certificate.
- 5. Now your App is ready to use.

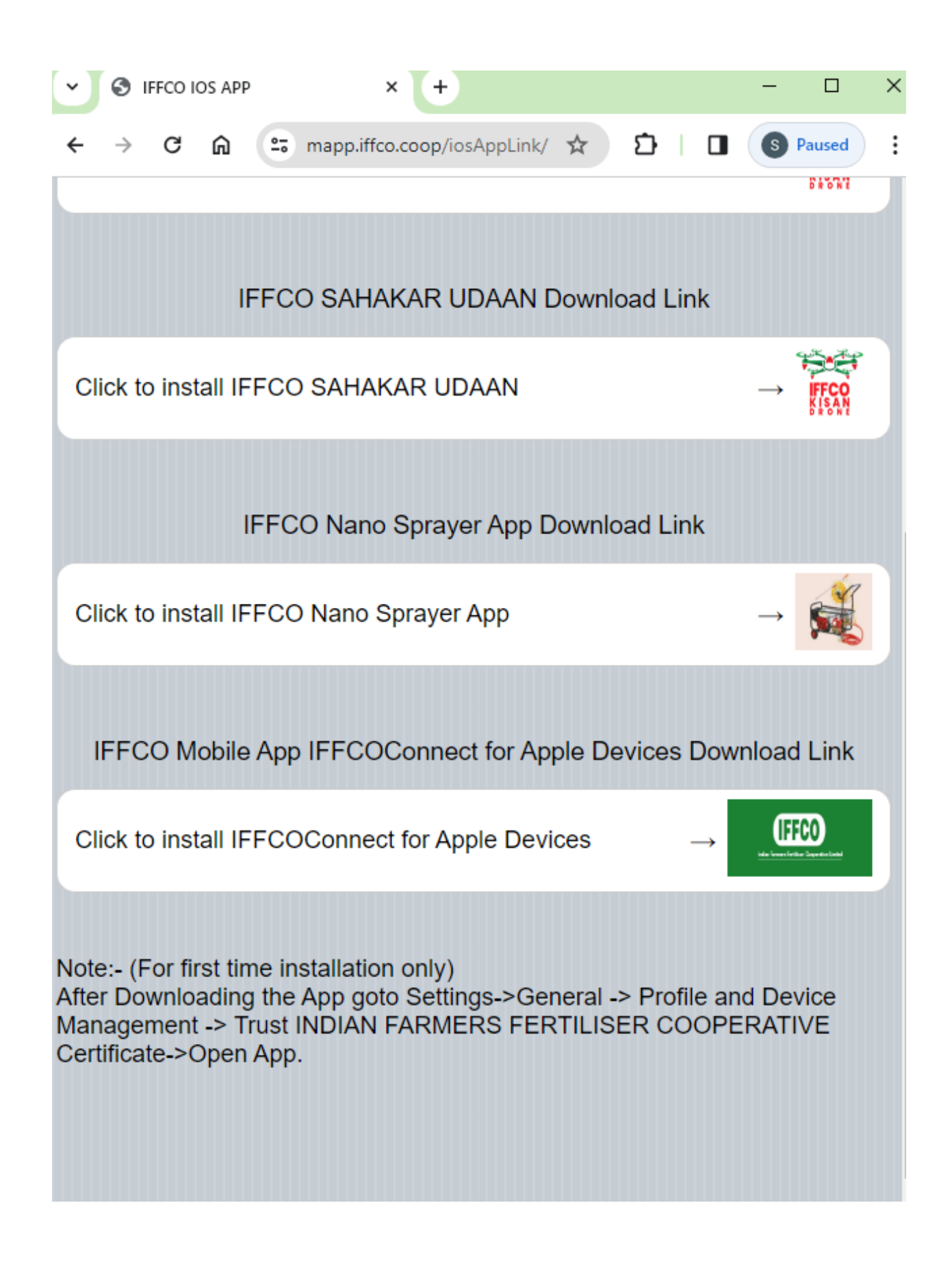

- B. To update the app ,
- 1. Open the following link in your iPhone's Safari Browser

| https://n                                                                 | napp.iffco.co                                                 | <u>op/iosAppLink</u>                       |                               |                     |             |                |   |
|---------------------------------------------------------------------------|---------------------------------------------------------------|--------------------------------------------|-------------------------------|---------------------|-------------|----------------|---|
| 2. The following page will open                                           |                                                               |                                            |                               |                     |             |                |   |
|                                                                           | APP                                                           | × +                                        |                               | -                   | -           |                | × |
| ← → C 6                                                                   | mapp.iff                                                      | co.coop/iosAppLink,                        | / 🖈 🖸                         |                     | s P         | aused          | : |
|                                                                           |                                                               |                                            |                               |                     |             | DROW           | ] |
|                                                                           | IFFCO SAH,                                                    | AKAR UDAAN                                 | Download Li                   | nk                  |             |                |   |
| Click to install                                                          | IFFCO SAHA                                                    | KAR UDAAN                                  |                               | _                   | ¥<br>→      | IFFCO<br>KISAN |   |
|                                                                           | IFFCO Nand                                                    | o Sprayer App I                            | Download Lir                  | nk                  |             |                |   |
| Click to install                                                          | IFFCO Nano                                                    | Sprayer App                                |                               | -                   | <b>→</b>    | Ś              |   |
| IFFCO Mob                                                                 | ile App IFFCC                                                 | Connect for Ap                             | ople Devices                  | Downlo              | ad          | Link           |   |
| Click to install                                                          | IFFCOConne                                                    | ct for Apple Dev                           | vices                         | →<br><u></u>        | (FFC        |                |   |
| Note:- (For first<br>After Downloadi<br>Management -><br>Certificate->Ope | time installatic<br>ing the App go<br>Trust INDIAN<br>en App. | on only)<br>to Settings->Ge<br>FARMERS FEI | eneral -> Prof<br>RTILISER CO | ïle and [<br>DOPER# | Dev<br>ATIN | ice<br>/E      |   |

3. Click on the . Click on the IFFCO Kisan Drone image to install the app.

## **User Login**

- 1. User will Login in mobile application using registered Mobile No. & OTP (First Time Verification)
- 2. Enter your registered Mobile No and click on Get OTP Button

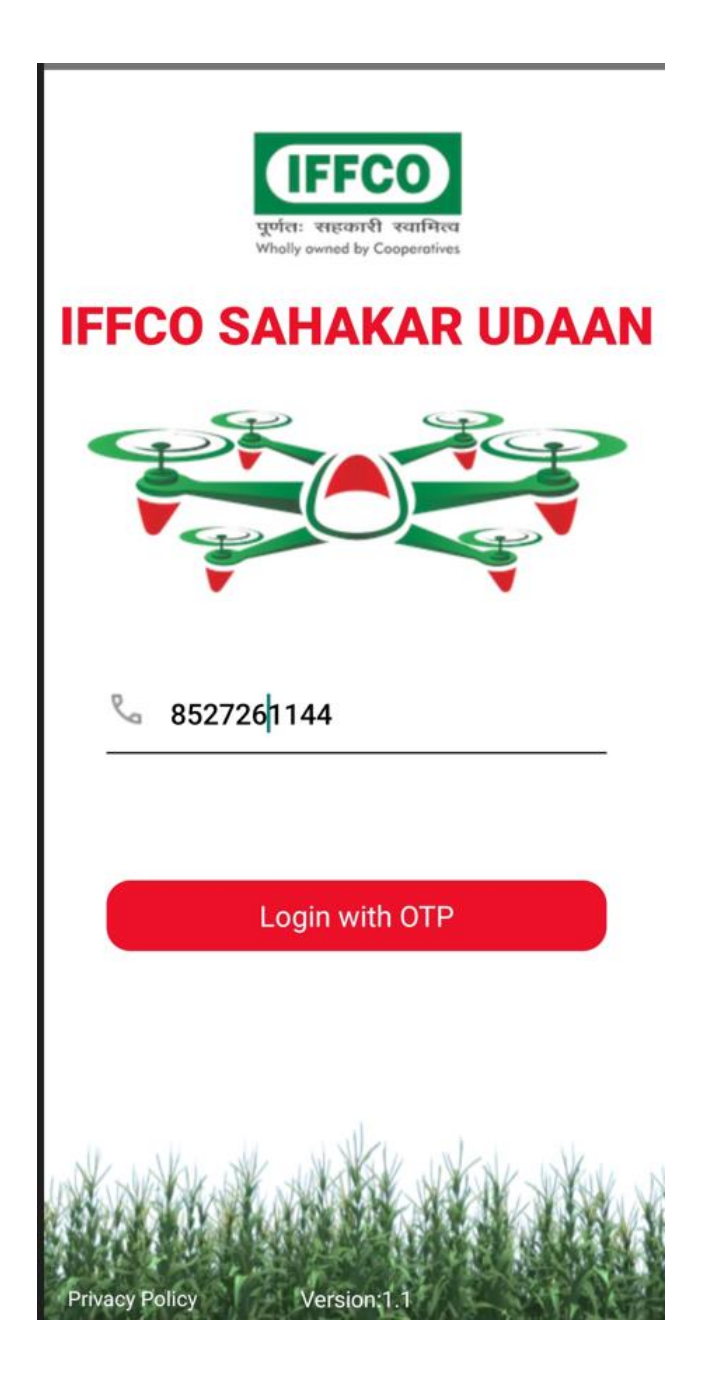

3. A OTP will be received on registered Mobile No, Enter the OTP and click Submit button

| ← Confirm OTP Code                                                    |
|-----------------------------------------------------------------------|
| 8527261144                                                            |
| Enter the 4-digit OTP code sent to complete your account registration |
|                                                                       |
| 111111                                                                |
| Didn't receive OTP? Resend code                                       |
| OR                                                                    |
| Enter a different phone number                                        |
|                                                                       |
| Confirm                                                               |
|                                                                       |

## Home Page

1. After Logging into the Home Screen,all the KPIs ,like No. of Acres covered,Nano Urea/Nano DAP Bottles used by Pilot will be displayed. Along with this information, all the pending jobs for today will be displayed.

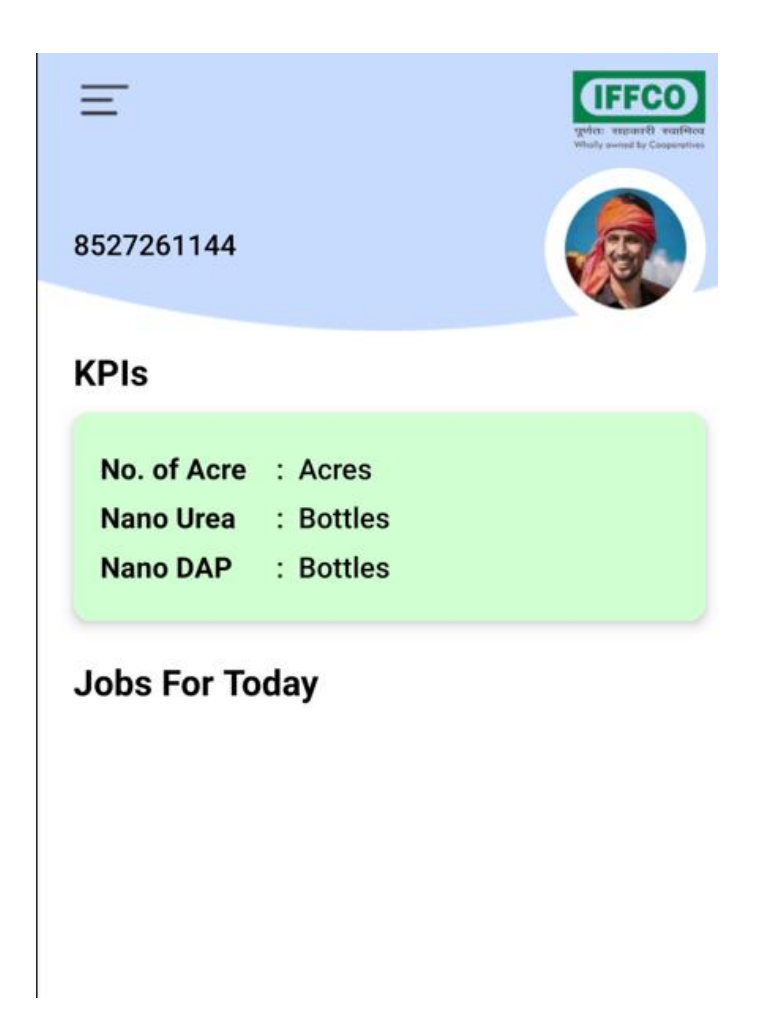

- 2. As you can see,by clicking on hamburger icon,all the available menu options/ functionality of App can be seen.
- 3. On clicking Pending Request button, all the pending requests for spray will be displayed.

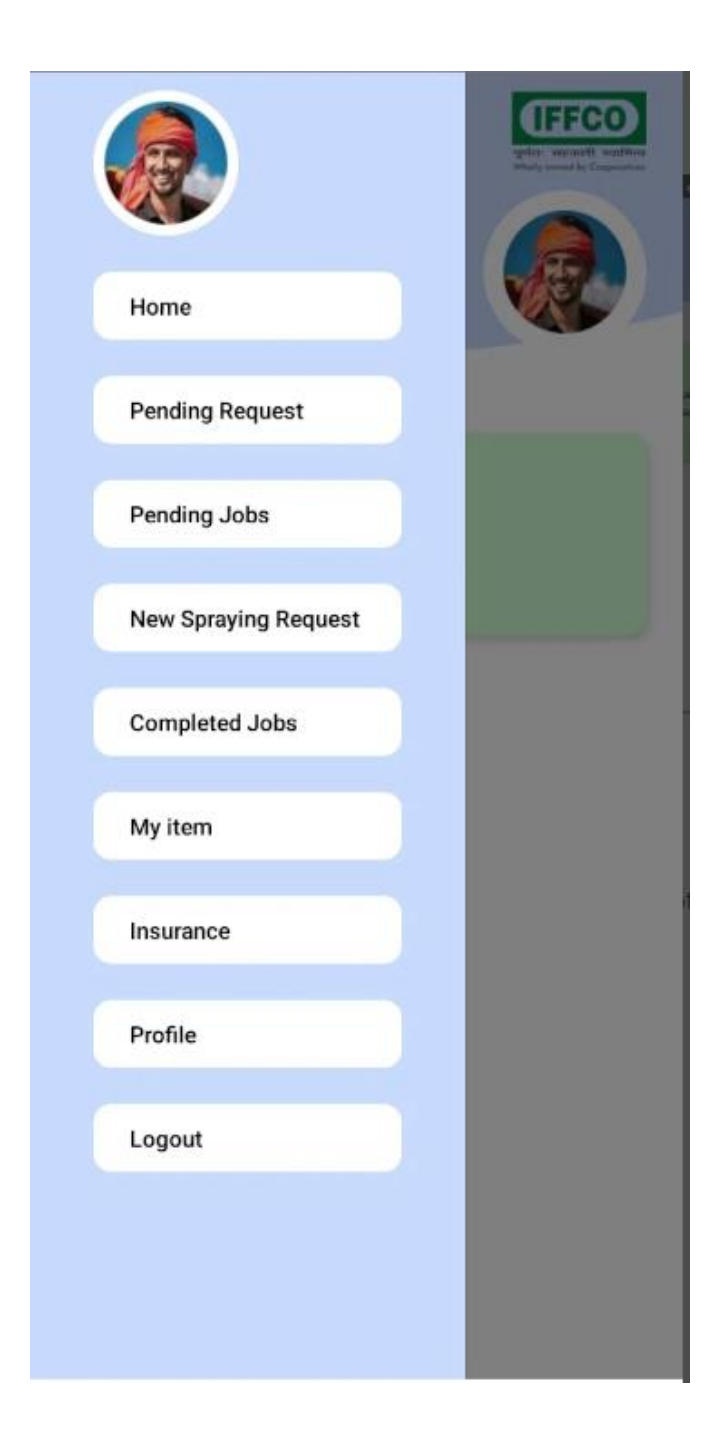

## **Pending Jobs**

1. On clicking Pending Jobs button, list of all the pending sprays with date will be displayed.

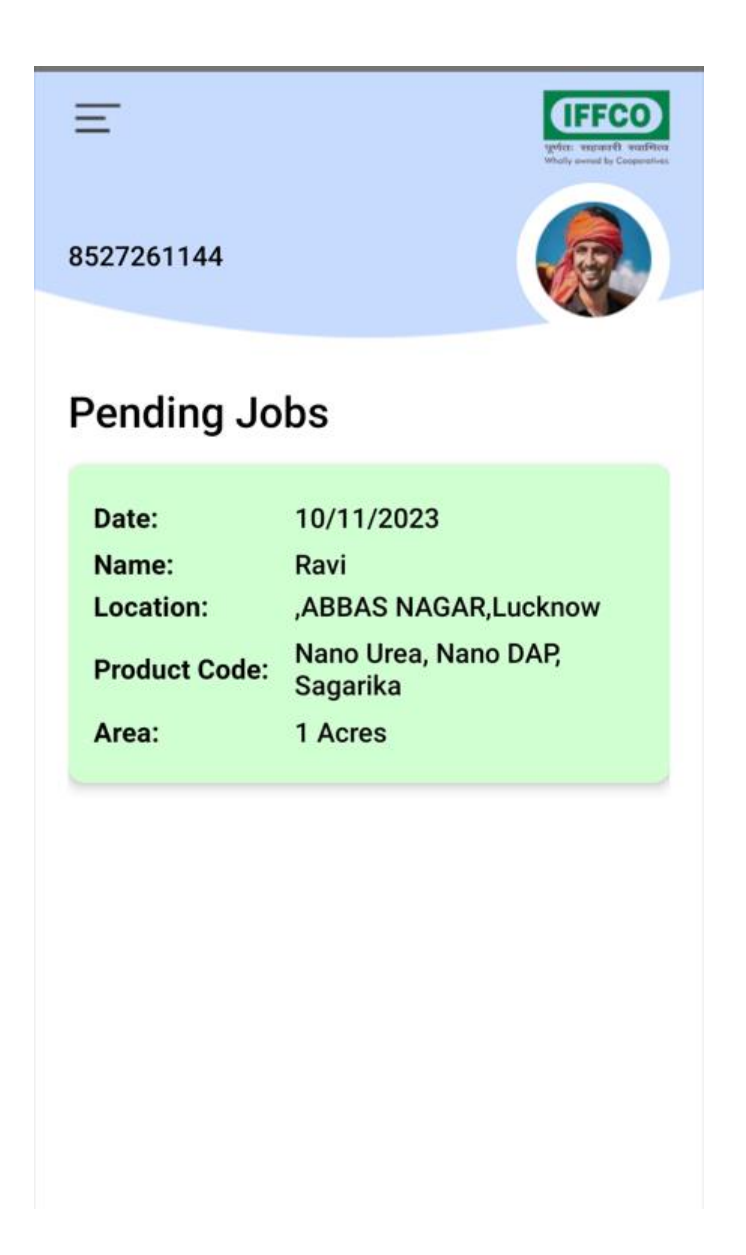

2. On Selecting a paticular pending job, a page with details of the job along with a button with the name Start Service will appear.

## **Completing a Job**

1. After selecting a pending job , the below page is displayed ,to start a service, click on Start Service button

| Ξ                  | With research verifiers<br>With sense to Compositor |
|--------------------|-----------------------------------------------------|
| 8527261144         |                                                     |
| Spraying           |                                                     |
| Spraying ID :      | 37                                                  |
| Farmer name :      | Ravi                                                |
| Mobile no :        | 9536998866                                          |
| Area :             | 1 Acres                                             |
| Spraying charges : | 300                                                 |
| Ctor               | t Corvice                                           |
| Star               | t Service                                           |

2. As shown in the below screen, App will ask for the location permission. Give access to location from settings of your Mobile Phone.

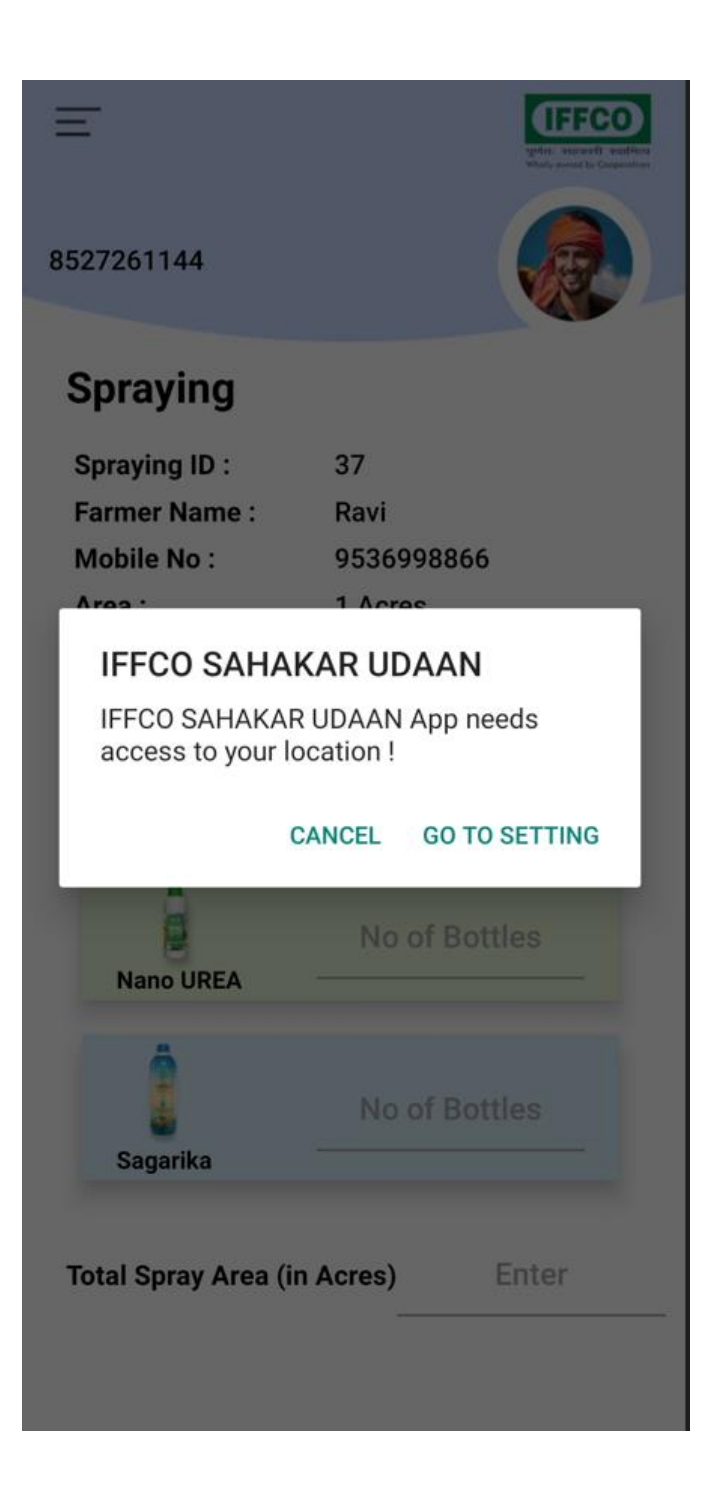

3. After this, user is required to fill all the pending details like Nano Urea, Nano DAP and Sagarika bottles used in spray and total spray area in acres. After filling on the details and completing the spray of farm, drone pilot will click on End Service Button.

| 8527261144                      |            |  |  |
|---------------------------------|------------|--|--|
| Spraying                        |            |  |  |
| Spraying ID :                   | 37         |  |  |
| Farmer Name :                   | Ravi       |  |  |
| Mobile No :                     | 9536998866 |  |  |
| Area :                          | 1 Acres    |  |  |
| Spraying Charges :              | 300        |  |  |
| Nano DAP                        | 2          |  |  |
| Nano UREA                       | 1          |  |  |
| Sagarika                        | 1          |  |  |
| Total Spray Area (in Acres) 200 |            |  |  |
| End Service                     |            |  |  |

4. On Clicking on End Service Button, the below screen will appear with a button for Mark Payment Received. Click on Mark Payment Received button only if the user has received payment.

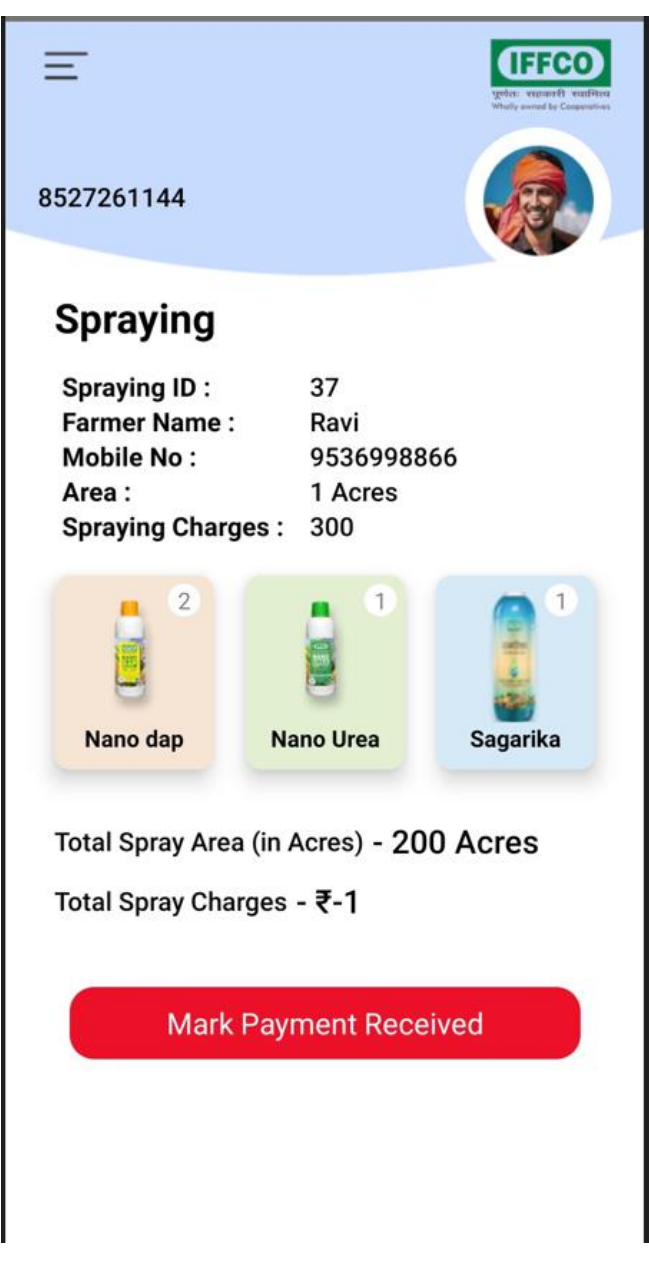

## **New Spraying Request**

1. On clicking New Spraying Request, Drone Pilot can also add a request for Drone Spraying on behalf of Farmer. The following page will appear, user is required to enter all the details and click on Add Spray button to request new Spray.

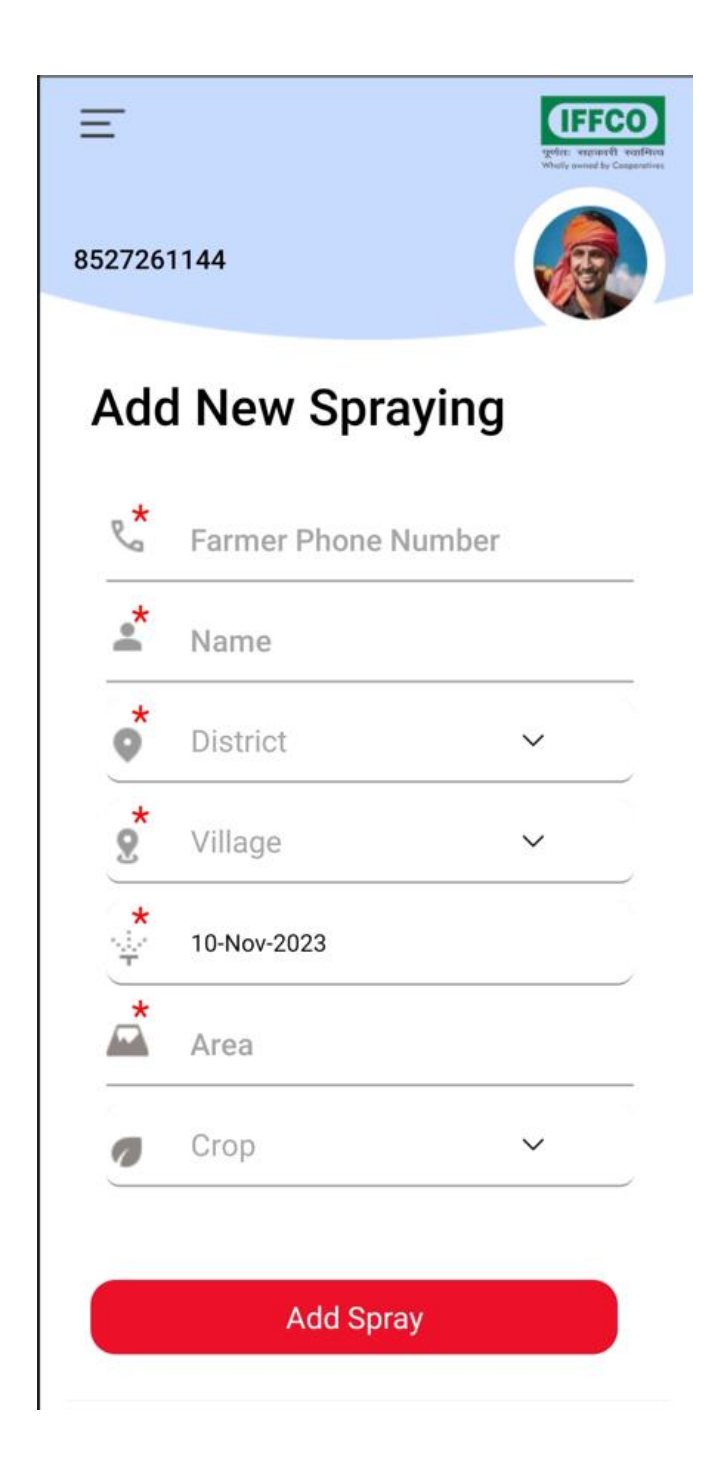

## **Completed Jobs**

1. On clicking completed jobs button, User can view all the completed jobs as shown in the screen below.

## Ξ

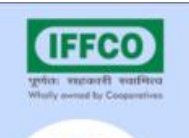

## 8527261144

# **Completed Jobs**

| Farmer:   | Ravi (9536998866)                                                      |
|-----------|------------------------------------------------------------------------|
| Spraying: | 5 - 26/10/2023                                                         |
| Area:     | 3 Acre                                                                 |
| Product:  | NANO DAP LIQUID 500 ML,<br>NANO UREA LIQUID 500<br>ML, SAGARIKA LIQUID |

| Farmer:   | Ram (9499464464)                                                       |
|-----------|------------------------------------------------------------------------|
| Spraying: | 15 - 26/10/2023                                                        |
| Area:     | 3 Acre                                                                 |
| Product:  | NANO DAP LIQUID 500 ML,<br>NANO UREA LIQUID 500<br>ML, SAGARIKA LIQUID |

| Farmer:   | Shyam (9467676799)                              |
|-----------|-------------------------------------------------|
| Spraying: | 16 - 26/10/2023                                 |
| Area:     | 1 Acre                                          |
| Product:  | NANO DAP LIQUID 500 ML,<br>NANO UREA LIQUID 500 |

## Profile

1. On clicking on Profile Button, User can see all the details in his profile. User can also upload/change Image and set his home location using the red buttons shown in the below screen

| Ξ                 |              | UFFECO<br>geter: vecand: varified<br>While sense by Cooperation |
|-------------------|--------------|-----------------------------------------------------------------|
| 8527261144        |              |                                                                 |
| Profile           |              |                                                                 |
| Name              | -            |                                                                 |
| Mobile            | - 8527261144 |                                                                 |
| Pilot license no. | -            |                                                                 |
| DL No.            | -            |                                                                 |
| Active from       | -            |                                                                 |
| Address           | -            |                                                                 |
| District          | -            |                                                                 |
| State             | -            |                                                                 |

Upload Image

Set Home Location

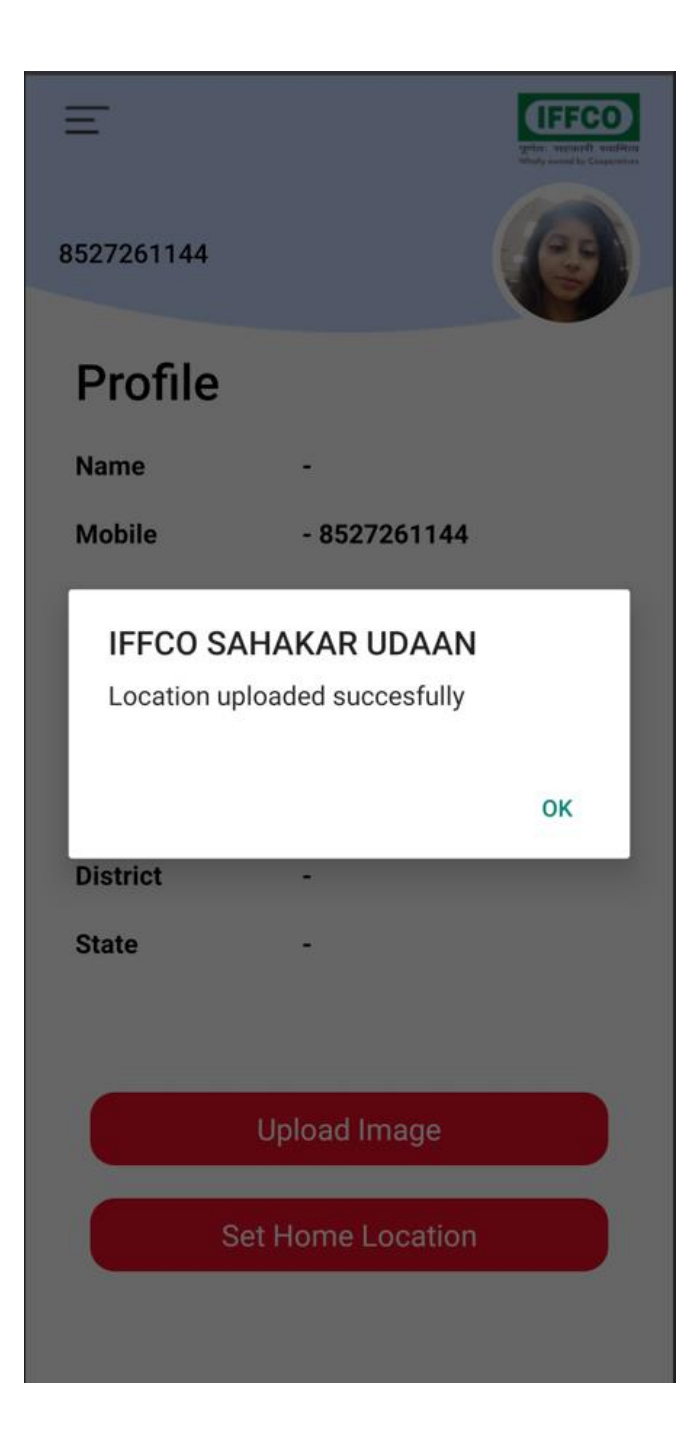